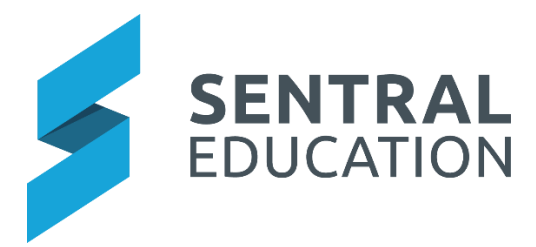

# Sentral App Guide for Parents – Connecting yourself

# Before beginning this process, you should ensure you are already connected to the parent portal and have access to your students.

If you have not yet logged into the portal for the first time, please speak to your school.

This guide has been broken up into three distinct Stages. You should run through these stages in the specific order outlined in this guide.

Stage 1 – Download the app
Stage 2 – Creating an App Account
Stage 3 – Troubleshoot Errors
Addendum- Creating an app account with a different email address to your app account.

## Stage 1 - Download the app

**Step 1** - On your smart phone go to either the Apple App store (if you are an iPhone user) or the Google Play store (if you use an android) device.

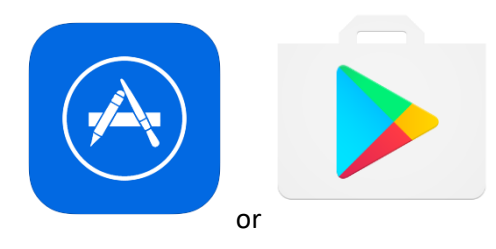

Step 2 – Search "Sentral for Parents"

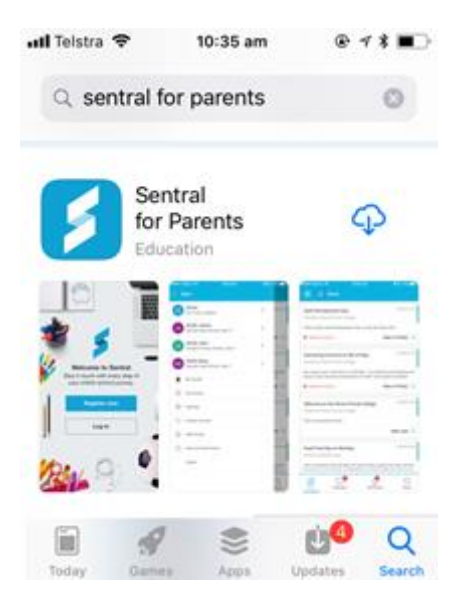

Step3 – Download the app onto your phone and then click on "OPEN".

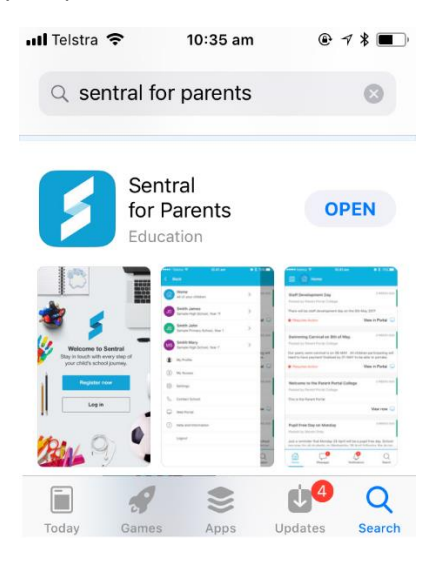

**Step 4** – When the App opens up, it will ask if you would like to accept push notifications (so when the school sends you a message, the app will notify you automatically). Click on "Allow".

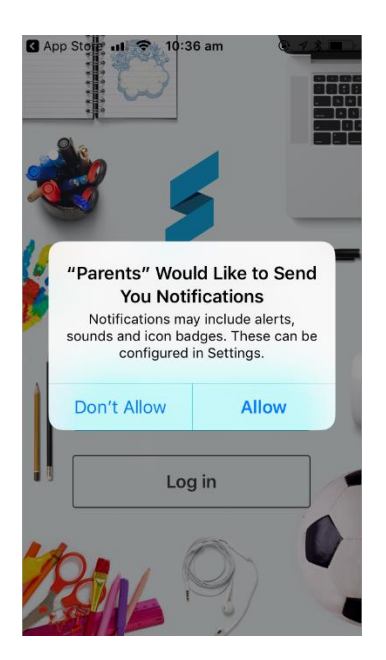

## Stage 2 – Creating an app account

Step 1- Open the Sentral parent app and start typing your school name in the school field and select it when it appears.

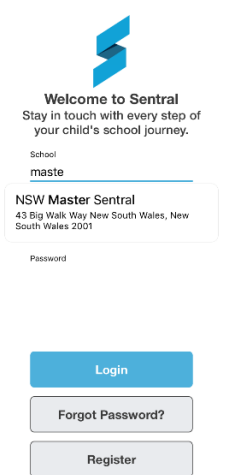

Step 2- Enter your PORTAL user name and password. This will now also be your app user name and password.

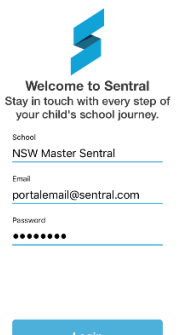

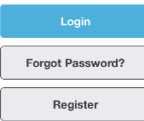

Step 3- Click "Login". The first time you do this may take a minute while the app is registered, and your news feed is loaded.

| ∎tl Telstra 🗢 | 9:13 am                | @ 1 91%     | 📶 Telstra 🗢                                                      | 9:14 am                                          | @ 🕫 91% 🔳                     |
|---------------|------------------------|-------------|------------------------------------------------------------------|--------------------------------------------------|-------------------------------|
| _             | Hollie                 |             | Test Notificat Posted by NSW                                     | ion<br>Master Sentral, 19                        | hours ago                     |
|               | 0                      |             |                                                                  |                                                  | View in Portal 🔔              |
|               | Pá'                    |             | Fete is coming                                                   | g this Friday                                    |                               |
|               | Loading                |             | Posted by NSW Master Sentral, 4 days ago                         |                                                  |                               |
| We're jus     | t fetching your news i | items now   | <a href="https://&lt;br">newsletter.html<br/>newsletter link</a> | /engadinew-p.scho<br>l/ target="_blank"><br>here | ools.nsw.gov.au/<br>Check our |
|               |                        |             |                                                                  |                                                  | View in Portal 💻              |
|               |                        |             | Music perform                                                    | mance                                            |                               |
|               |                        |             | Posted by NSW                                                    | Master Sentral, 5                                | days ago                      |
|               |                        |             | lunch time mus                                                   | ic performance tor                               | norrow                        |
| Home          | Messages Notificatio   | ns Settings | Home N                                                           | dessages Notificati                              | ons Settings                  |

### Stage 3- Troubleshooting Errors

If you have previously tried to register the app before it was available to the school, you may experience an error while attempting to login as above. To check the status of your app follow these instructions.

**Step 1-** Login to the Sentral parent portal and click "My Details" to see if there is a linked app account.

| 3      | SENTRAL                | My Details     Sentral Demo   |
|--------|------------------------|-------------------------------|
| 6      | Home<br>Logged in as I | My Details                    |
| $\geq$ | Messages               | Nama                          |
| •      | Absences               | IK                            |
|        | Newsletters            | Email<br>vferfef@group-llc.tk |
| ,      | Daily Notices          |                               |
| 0      | Interviews             | My Access                     |
|        | School Resources       | App account                   |
| ආ      | School Forms           | Linked 🖍 View Details         |
| \$     | Payments               |                               |
|        | Invoices               |                               |
| 4      | My Details             |                               |

Step 2- Click on "View Details" and check the status of your app is "ACTIVE".

|             | Status |
|-------------|--------|
| My Access   | ACTIVE |
| App account |        |

**Step 3-** If Status is "PENDING" check your email inbox and junk folder for a verification email. Note that if you haven't received the email, or the link has expired, check the email address registered is correct and click the 'Re-send Email' button. Click the link in the email received.

**Step 4-** In the parent portal, click on "My Access". If you see the red "Click to Configure App Access" button in the middle panel next to the key click this to ensure your app is linked to your students.

| Family Access Key<br>Issued 22/2/2018 | Click to Configure App Access |
|---------------------------------------|-------------------------------|
| + Add Net                             | w Access Key                  |

The screen will change to display the following:

| <b>SENTRAL</b>                                  | (A) My Access<br>Vic Sentral Master             | Portal Version 1                                                                               |
|-------------------------------------------------|-------------------------------------------------|------------------------------------------------------------------------------------------------|
| Home<br>Logged in as Michael                    | Family Access Key Click to Configure App Access | Family access key                                                                              |
| RA Ronald ARSCOTT<br>Vic Sentral Master, Year 7 | Issued 22/2/2018                                | Issued 22/2/2018                                                                               |
| Diedra ARSCOTT<br>Vic Sentral Master, Year 5    | + Add New Access Key                            | This access key is associated with the following student(s) <ul> <li>Ronald ARSCOTT</li> </ul> |
| MA Michal ARSCOTT<br>Vic Sentral Master, Year 3 |                                                 | Diedra ARSCOTT                                                                                 |
| HA Hal ARSCOTT<br>Vic Sentral Master, Year 1    |                                                 | Michai ARSCOTT     Hai ARSCOTT                                                                 |
| Messages                                        |                                                 |                                                                                                |
| Newsletters                                     |                                                 | Setup App Access                                                                               |
| Daily Notices                                   |                                                 |                                                                                                |
| <ul> <li>Interviews</li> </ul>                  |                                                 |                                                                                                |
| School Resources                                |                                                 |                                                                                                |
| \$ Payments                                     |                                                 |                                                                                                |
| 🎍 My Details                                    |                                                 |                                                                                                |
| a, My Access                                    |                                                 |                                                                                                |
| ? Help & Information                            |                                                 |                                                                                                |

Step 5 – Click on the blue "Setup App Access" button

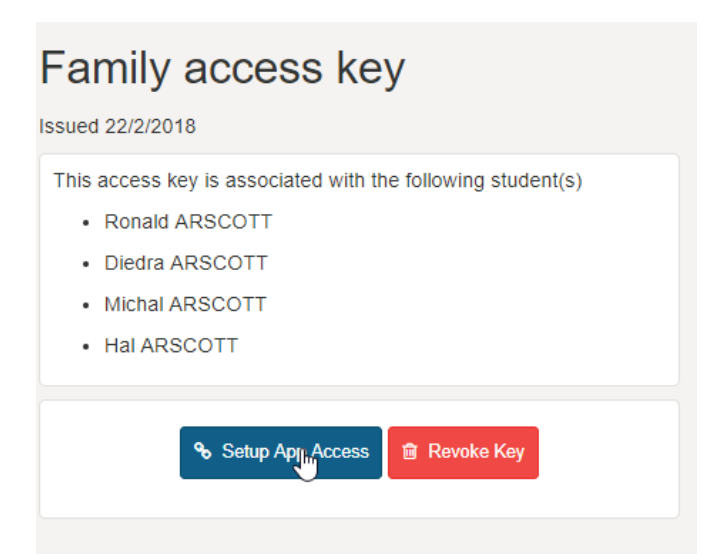

The panel will change to display the following:

| Please login with your App account credentials to authenticate your access. |                                        |  |
|-----------------------------------------------------------------------------|----------------------------------------|--|
| Password                                                                    |                                        |  |
|                                                                             |                                        |  |
|                                                                             | <b>Q</b> I already have an App Account |  |
|                                                                             |                                        |  |

N.B you registered for the app at the start of the process.

Step 6 – Type in your APP password and then click on the blue "I already have an App Account"

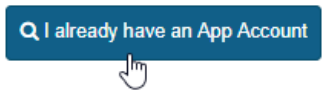

The following screens will appear confirming that your student's access has been connected to the app.

|          | Portal access key is now alload to the App. |
|----------|---------------------------------------------|
| cess Key |                                             |
|          |                                             |
|          | Δ                                           |
|          | ess Key                                     |

**Step 7** – Repeat these steps for any keys the school have given you.

Please note – if in the future you link a new student/family key to your app, you may need to log out of your APP and login back in to see the additional student/s.

Addendum – Creating an App Account with a different email address to your Portal Account

SENTRAL Home **^** Logged in as Michael Messages Newsletters Daily Notices Interviews School Resources Payments \$ My Details 2 a, My Access Help & Information ? Logout

Step 1 – From the portal home screen, from the left hand side menu, select the "My Details" option

#### The following screen will display:

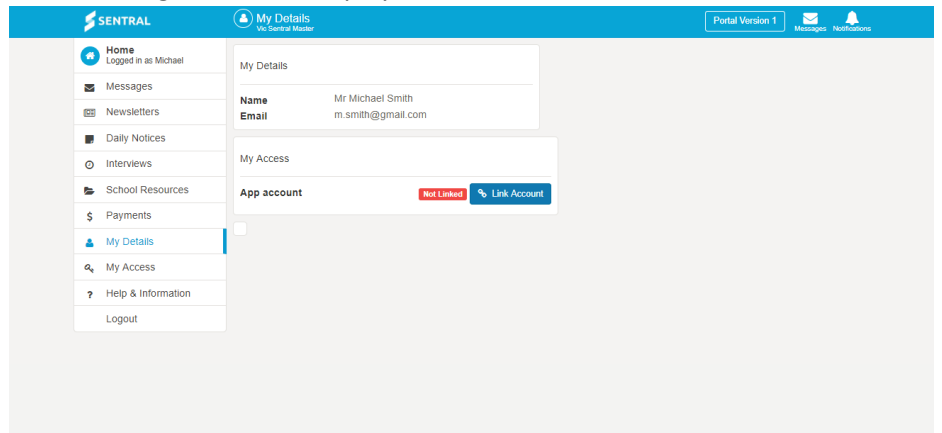

Step 2 – Click on the blue "Link Account" button

| My Access   |                           |
|-------------|---------------------------|
| App account | Not Linked % Link Account |

The screen will change to display the following menu

| SENTRAL                                                     | My Details     Vio Sentral Master                | Portal Version 1                                                    |
|-------------------------------------------------------------|--------------------------------------------------|---------------------------------------------------------------------|
| Home<br>Logged in as Michael                                | My Details                                       | Since you do not have an App account linked for this Portal         |
| Messages<br>Newsletters                                     | Name Mr Michael Smith<br>Email m.smith@gmail.com | Please enter your credentials below and select from the two options |
| Daily Notices     Interviews                                | My Access                                        | Password                                                            |
| <ul> <li>School Resources</li> <li>Payments</li> </ul>      | App account Not Linked % Link Account            | Q I already have an App Account                                     |
| My Details                                                  |                                                  | & I need a new App Account                                          |
| Ac         My Access           ?         Help & Information |                                                  |                                                                     |
| Logout                                                      |                                                  |                                                                     |

From the portal home screen. Enter in an email address and a password

| Since you do not have an App account linked for this Portal account.<br>Please enter your credentials below and select from the two options |                                 |  |  |  |
|----------------------------------------------------------------------------------------------------|---------------------------------|--|--|--|
| Email                                                                                                    | app@school.com.au               |  |  |  |
| Password                                                                                                    | •••••                           |  |  |  |
|                                                                                                    | Q I already have an App Account |  |  |  |

Step 3 - click I need a new App Account:

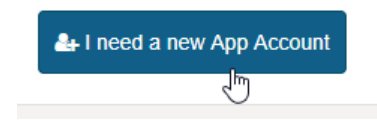

#### The following screen will appear:

| Home<br>Logged in           | as Michael | My Details  |                     |
|-----------------------------|------------|-------------|---------------------|
| Message                     | s          | Name        | Mr Michael Smith    |
| Absence                     | S          | Email       | m.smith@gmail.com   |
| Newslett                    | ers        | My Access   |                     |
|                             | lices      |             |                     |
| <ul> <li>My Deta</li> </ul> | ls         | App account | Linked View Details |
| A My Acce                   | ss         |             |                     |
| ? Help & I                  | formation  |             |                     |
| 🗞 Links                     |            | >           |                     |
| Logout                      |            |             |                     |

As the green makes reference to, before your app account will activate, you will need to go into your email account and click on the link in an email sent to you. This is to confirm that you are the owner of that email account – so that if you forget your password in the future, you can reset your own app password without having to contact your school.

**Please note:** Depending on your email provider, this email may take up to fifteen minutes to appear in your inbox.

| Step 4 - Go to yo | ur email and o | pen up the email | from Sentral Education: |
|-------------------|----------------|------------------|-------------------------|
|-------------------|----------------|------------------|-------------------------|

| Primary               | 🚨 Social                                                                                                    | Promotions | + |         |
|-----------------------|----------------------------------------------------------------------------------------------------|------------|---|---------|
| 🗆 🕁 Sentral Education | Your new Sentral Communications Account is ready - Hi Michael, Your new account for Sentral Communications is ready. Click th |            |   | 9:54 am |

**Step 5** - Click on the link inside the email:

| You | r new Sentral Communications Account is ready Indox ×                                                                                                    | ē D                           |
|-----|----------------------------------------------------------------------------------------------------|-------------------------------|
| •   | Sentral Education <noreply@sentral.com.au></noreply@sentral.com.au>                                                                                                    | 9:54 AM (5 minutes ago) ☆ 🔹 👻 |
|     | Fir Michael,<br>Your new account for Sentral Communications is ready. Click the link below to verify your account.<br><u>Verify my account.</u> [ <u>https://api.sentral.com.au/api/0/register/confirm/?email=michael.verbatim.smith%40gmail.com&amp;token=MaEQcC4UE3pCBhv</u> ]<br>Once you have verified your account ye can start adding access keys. |                               |
| •   | Click here to Reply or Forward                                                                                                    |                               |

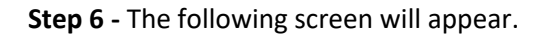

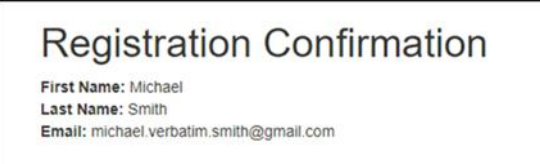

Return to Step 4 on Page 5 of this document to link your children to the App.